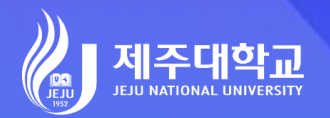

# 포털 로그인 가이드

JEJU NATIONAL UNIVERSITY PORTAL GUILD

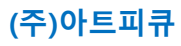

200

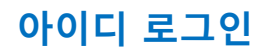

로그인 화면

| 제주<br>함께 만드는 미래,<br>New Journ                                               | 에 이 이 이 이 이 이 이 이 이 이 이 이 이 이 이 이 이 이                                |
|-----------------------------------------------------------------------------|----------------------------------------------------------------------|
| 0010 인증서<br>아이디 로그인<br>아이디(학번/직번)<br>의 비밀번호                                 | PORTAL SYSTEM      서비스 도우미      ···································· |
| 로그인<br>아이디 찾기   비밀번호 찾기<br>제주대학교 학생 및 교직원은 기존 하영드리미<br>계정과 비밀번호로 로그인 가능합니다. | • 평생교육원/언어교육원 수강생 회원가입<br>• 현장실습기관 회원가입<br>• 현장실습기관 담당자 비밀번호 설정      |

## **Explanation**

아이디(학번/직번)와 비밀번호를 입력하
 여 로그인합니다.

 기존 하영드리미에서 사용하던 아이디(학 번/직번)와 비밀번호를 입력하시면 됩니다.

# 아이디 찾기 (휴대폰 본인인증)

| 아이디(학번/직번) 찾기                                                                                                    |                                                                                     |
|----------------------------------------------------------------------------------------------------|-------------------------------------------------------------------------------------|
| 후대폰 인증<br>1대폰으로 본인확인하기<br>인증하기                                                                                                    | 이메일로 인증<br>내 정보에 등록된 이메일로 잔송<br>확인하기                                                |
| • 아이디(학번/직번) 문의                                                                                                    |                                                                                     |
| - 종합서비스센터 : 064-754-3030, 3031                                                                                                    |                                                                                     |
| • 휴대폰 본인인증이 불가함 경우                                                                                                    |                                                                                     |
| - 디지털정보처 : 064-754-8391                                                                                                    |                                                                                     |
| PIANS                                                                                                    |                                                                                     |
| PIAISIS 2010년 1010년 2010년 201 | (//<br>아이디(학번/직번) 찾기<br>· 보인인증 정보와 입법하는 아이디 모르인디다                                   |
| 2<br>장이신 통신사를 선택해 주세요.<br>값      값        값      값                                                                                                    | (/<br><b>아아이디(학번/직번) 찾기</b><br>- 본인인증 정보와 일치하는 아이디 목록입니다.<br>12131<br>획부생<br>일어일문학과 |
| RAISIS<br>Sold 통신사를 선택해 주세요.<br>Kt<br>CEGU <sup>+</sup> 안뜰폰                                                                                                    | //<br><b>아이디디(학번/직번) 찾기</b><br>• 본인인증 정보와 일치하는 아이디 목록입니다.<br>12131<br>확부생<br>앞어일문학과 |
| 다.<br>Sold 통신사를 선택해 주세요.<br>Science kt<br>(한 LGU <sup>+</sup> ) 안딸폰<br>제 동의                                                                                                    | //<br><b>아이디디(학번/직번) 찾기</b><br>• 본인인종 정보와 일치하는 아이디 목록입니다.<br>12131<br>획부생<br>일어일문학과 |
| 교회    교육식별정보처리동의      실리 응용적의    고유식별정보처리동의      네이용적관들의    프 코유식별정보처리동의                                                                                                    | //<br><b>아이디(학번/직번) 찾기</b><br>- 본안인종 정보와 일치하는 아이디 목록입니다.<br>12131<br>확부생<br>일어일문학관  |

## ድ Explanation

"아이디찾기" 클릭 시 휴대폰본인인증 후
 본인 명의의 아이디를 찾을 수 있습니다.

2. [인증하기] 버튼을 클릭합니다.

3. 휴대폰본인인증을 합니다.

4. 본인 명의의 아이디가 제공됩니다.

안전한 본인 확인을 위해 키보드 보안 프로그램을 설치해 주세요 설치

## 아이디 찾기 (이메일 인증)

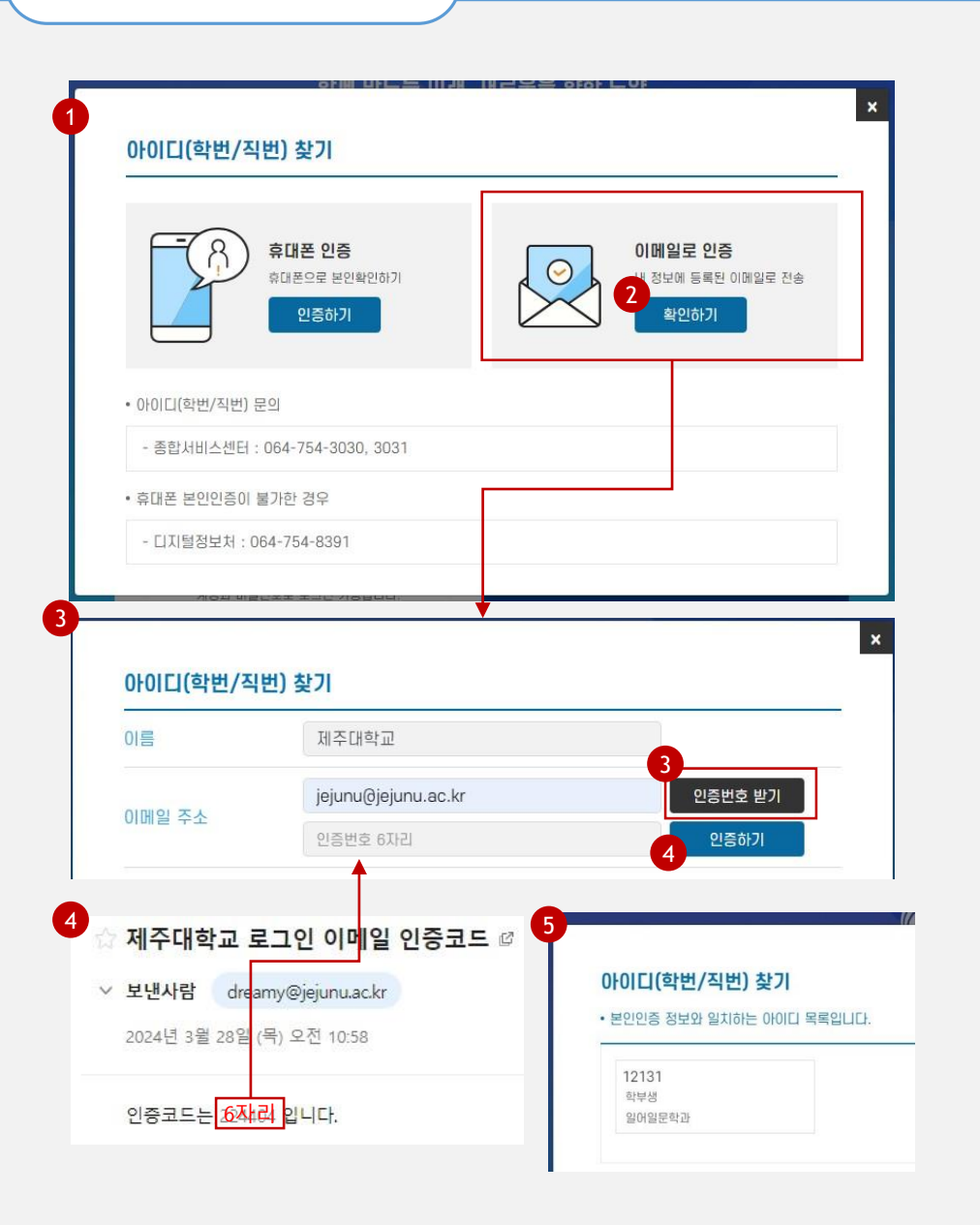

#### 📿 Explanation

 "아이디찾기" 클릭 시 시스템에 등록된 이메일 확인 후 본인의 아이디를 찾을 수 있습니다.

2. [확인하기] 버튼을 클릭합니다.

- 이름과 이메일주소를 입력하고 [인증번호 받기] 버튼을 클릭합니다.
- \* 이메일주소: 기존 본인 회원정보에 등록된 이메일을 입력해야 함
- 4. 입력한 이메일로 전송된 인증코드를 아이
  디찾기 화면에 입력하고 [인증하기] 버튼
  을 클릭합니다.

5. 본인 아이디가 제공됩니다.

# 비밀번호 찾기 (휴대폰 본인인증)

| 후대폰 인증<br>학대폰으로 본인확인하기<br>인증하기 | 이메일로 인증<br>내 정보에 등록된 이메일로 전송<br>확인하기                                              |
|--------------------------------|-----------------------------------------------------------------------------------|
| • 비밀번호(학번/직번) 문의               |                                                                                   |
| - 종합서비스센터 : 064-754-3030, 3031 |                                                                                   |
| • 휴대폰 본인인증및 불가한 경우             |                                                                                   |
| PASS                           | 4                                                                                 |
| 용중이신 통신사를 선택해 주세요.             | 비밀번호(학번/직번) 찾기                                                                    |
|                                | 010101 12131                                                                      |
|                                | 새 비밀번호 입력                                                                         |
| sk telecom                     | 새 비밀번호 확인                                                                         |
|                                | ■ 도움말<br>• 비밀번호는 암호화되어 있어 번경 후 사용 가능합니다.<br>• 비밀번호 규칙 : 영문자/특수문자/숫자 포함 최소 9~30자까지 |
| 健LGU <sup>+</sup> 알뜰폰          | इछ                                                                                |
|                                |                                                                                   |
|                                |                                                                                   |

#### Explanation

"비밀번호찾기" 클릭 시 휴대폰본인인증
 후 본인 명의의 아이디에 대해서 비밀번호
 를 재설정 할 수 있습니다.

 아이디를 입력한 후 [인증하기] 버튼을 클 릭합니다.

3. 휴대폰본인인증을 합니다.

 4. 본인 명의의 아이디에 대해서 비밀번호를 재설정합니다.

비밀번호는 암호화 되어 있어 기존 비밀번
 호 확인이 불가하며 신규 비밀번호를 설정
 해야합니다.

안전한 본인 확인을 위해 키보드 보안 프로그램을 설치해 주세요 <mark>설치</mark>

## 비밀번호 찾기 (이메일 인증)

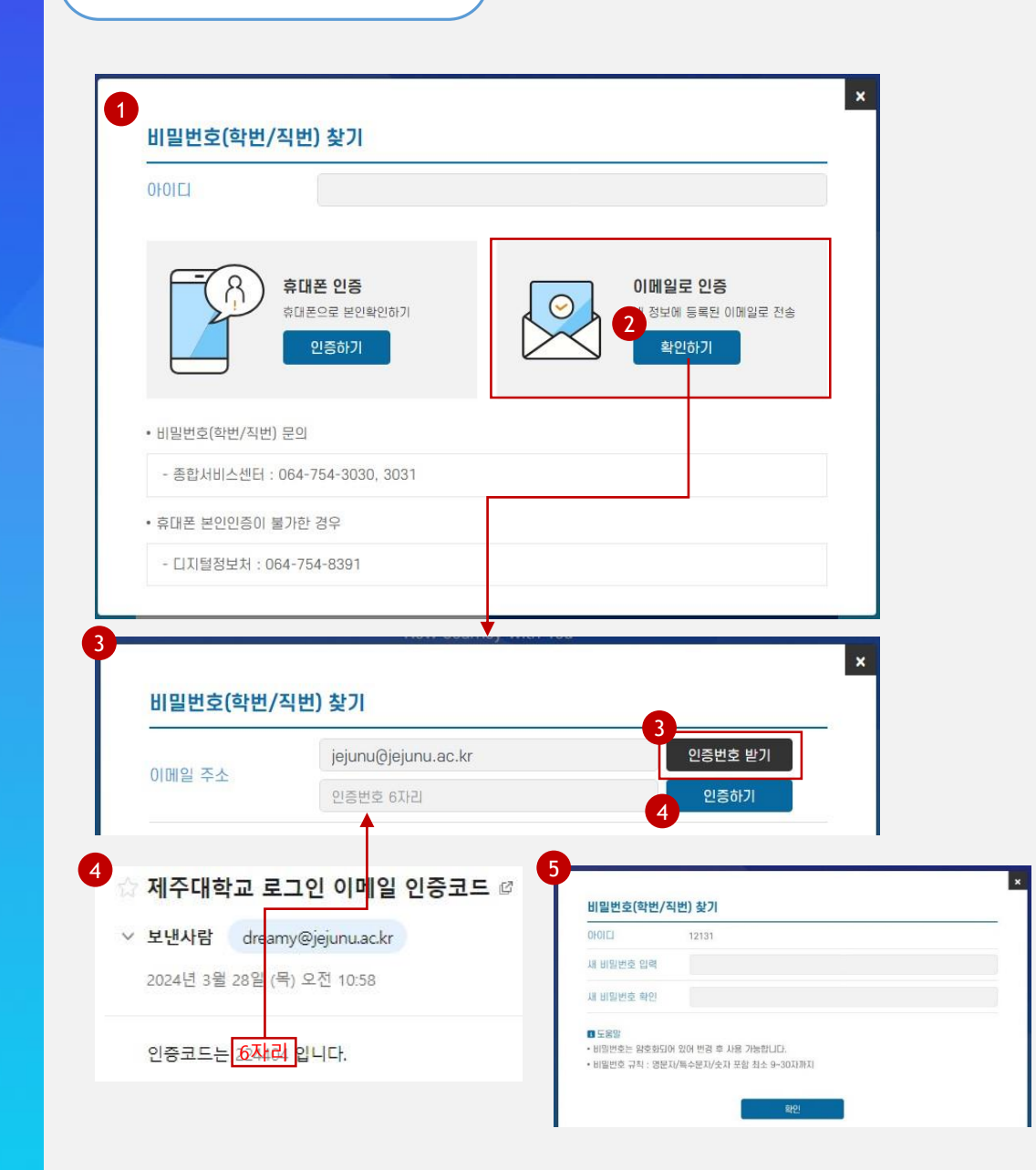

#### 📿 Explanation

- "비밀번호찾기" 클릭 시 시스템에 등록된 이메일 확인 후 본인 아이디에 대해서 비 밀번호를 재설정 할 수 있습니다.
- 아이디를 입력한 후 [확인하기] 버튼을 클 릭합니다.
- 3. 이메일주소를 입력하고 [인증번호 받기]
  버튼을 클릭합니다.
- \* 이메일주소: 기존 본인 회원정보에 등록된 이메일을 입력해야 함
- 입력한 이메일로 전송된 인증코드를 비밀 번호찾기 화면에 입력하고 [인증하기] 버 튼을 클릭합니다.
- 5. 본인 아이디에 대해서 비밀번호를 재설정 합니다.
- 비밀번호는 암호화 되어 있어 기존 비밀번
  호 확인이 불가하며 신규 비밀번호를 설정
  해야합니다.

# 2차인증 사용 설정

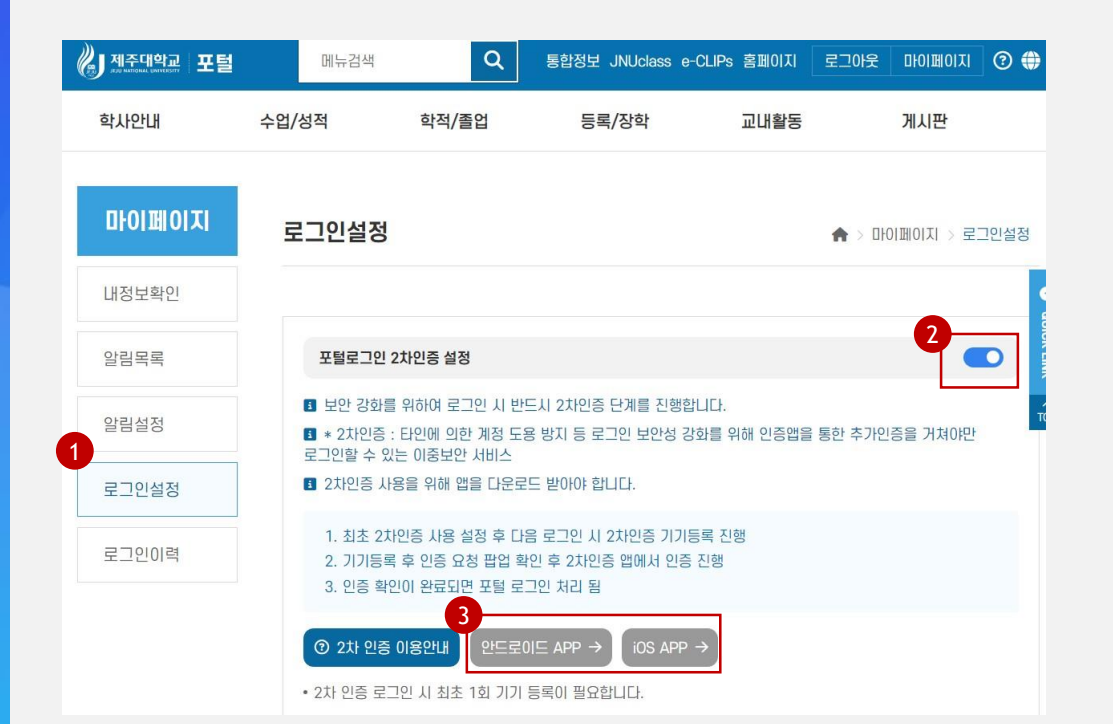

#### 📿 Explanation

- 1. 로그인 후 "마이페이지 > 로그인설정" 메 뉴를 클릭합니다.
- 2. 포털로그인 2차인증 설정을 진행하면 이 후 로그인 시 2차인증이 실행됩니다.
- 3. 2차인증을 위해 스마트폰 앱스토어 / 구 글플레이에서 2차인증 앱을 다운로드 해야 합니다.

## 2차인증 최초 기기 등록 (1/3)

로그인 화면

| 000디 인증서<br>00이디 로그인<br>이 아이디(학번/직번)<br>이 비밀번호                                                                                                    | PORTAL SYSTEM<br>서비스 도우미<br>로그인 가이드<br>원격지원서비스<br>헬프유(원격1)   넷클리닉(원격2)                                                |
|----------------------------------------------------------------------------------------------------|----------------------------------------------------------------------------------------------------|
| 로그인<br>아이디 찾기   비밀번호 찾기<br>2차인증 발급코드<br>• 2차 인증 사용을 위해 최초 1회 기기 등록이 펼쳐                                                                                             | • 평생교육원/언어교육원 수강생 회원가입<br>                                                                                            |
| 기관코드<br>U1034<br>발급코드<br>8 포/털 화면에 나오는 발급코드 확석                                                                                                    | 아이디 본인 아이디 확인<br><sup>299992</sup><br>만료기간<br>인 2024-03-05 15:13:12                                                   |
| 2<br>안드로이드 APP → iOS APP → ② 2차 2<br>※ 2차인증 : 타인에 의한 계정 도용 방지 등 로그<br>로그인할 수 있는 이중보안 서비스<br>※ 보안 강화를 위하여 로그인 시 2차인증 단계를<br>활성화하세요.<br>※ 2차인증 사용을 위해 앱을 다운로드 받아야 합니 | <mark>간증 이용안내</mark><br>인 보안성 강화를 위해 인증앱을 통한 추가인증을 거쳐야만<br>필수로 진행하려면 마이페이지 로그인설정에서 2차인증 설정을<br>니다.<br><mark>닫기</mark> |

🖳 Explanation

※ 2차인증을 사용하기 위해서는 스마트폰에 i-ONE PASS 앱을 설치해야 합니다.

2차인증 로그인 설정 후 이후 로그인 시 2
 차인증 발급코드 화면이 제공됩니다.

2. 스마트폰 앱스토어 / 구글플레이에서 2차 인증 앱을 다운로드 합니다.

## 2차인증 최초 기기 등록 (2/3)

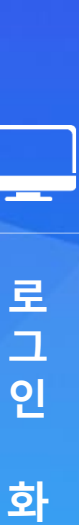

면

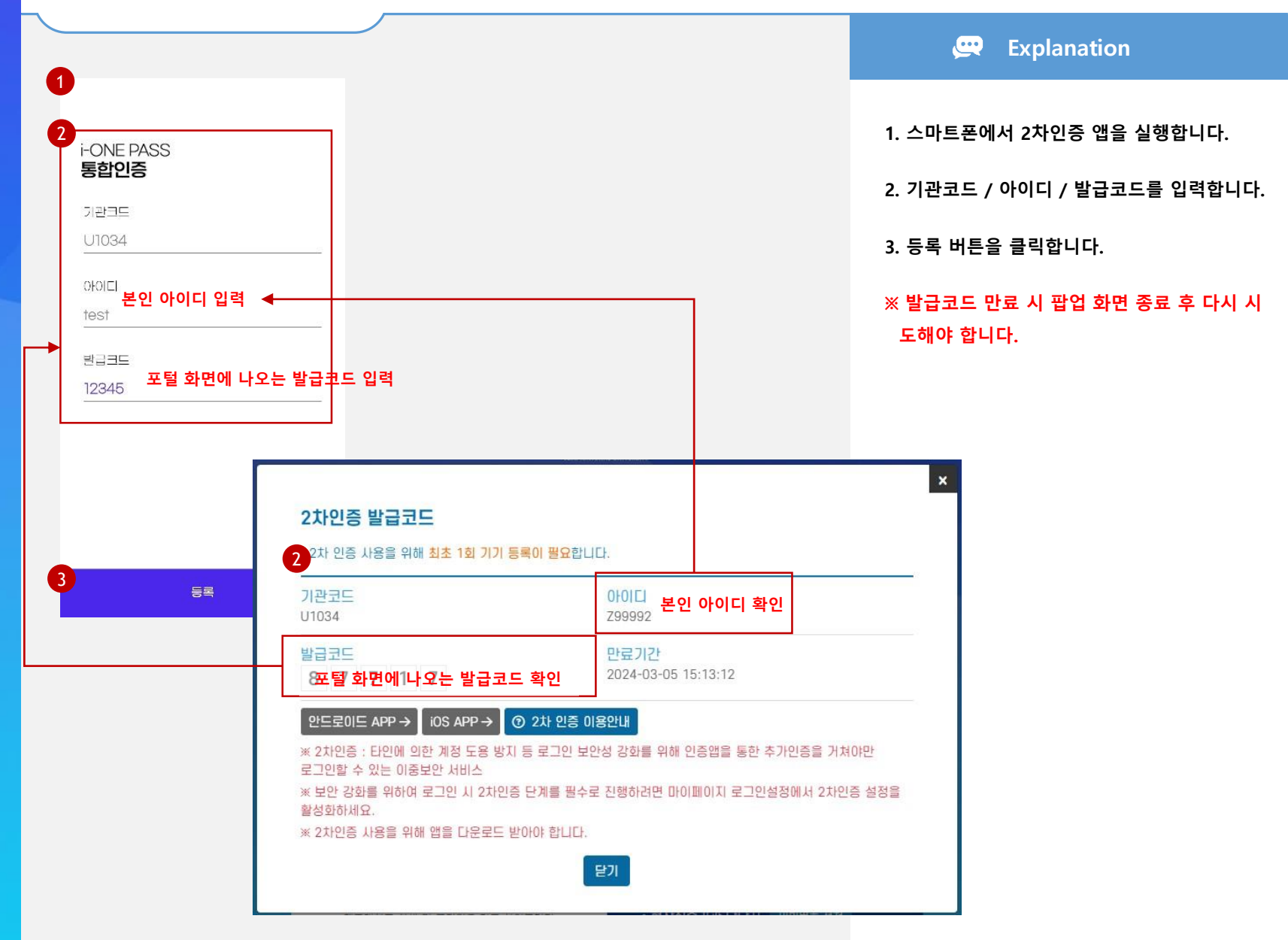

## 2차인증 최초 기기 등록 (3/3)

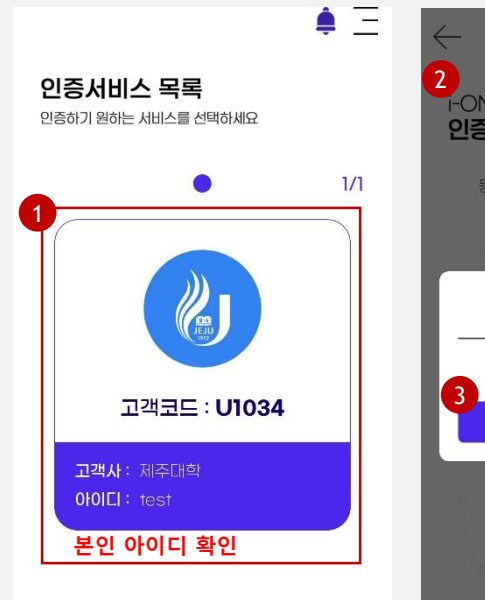

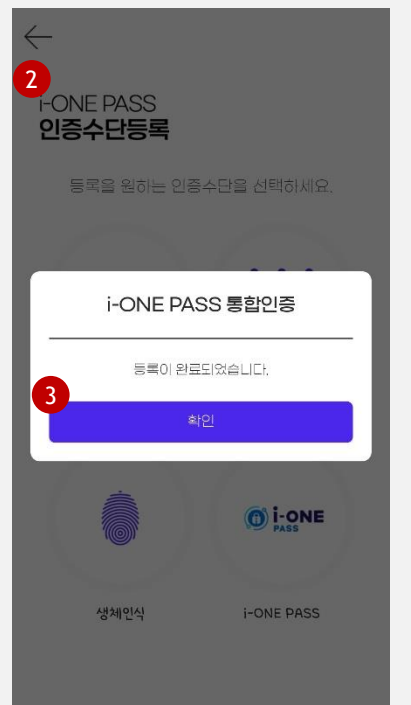

Explanation

1. 인증서비스 목록에서 제주대학을 선택합니다.

#### 2. 2차인증에서 사용할 인증수단을 선택하여 등 록합니다.

• PIN번호, 패턴, 생체인식(지문) 설정 가능

#### 3. 등록완료 [확인]버튼을 클릭합니다.

## 2차인증 로그인 (1/2)

로그인 화면

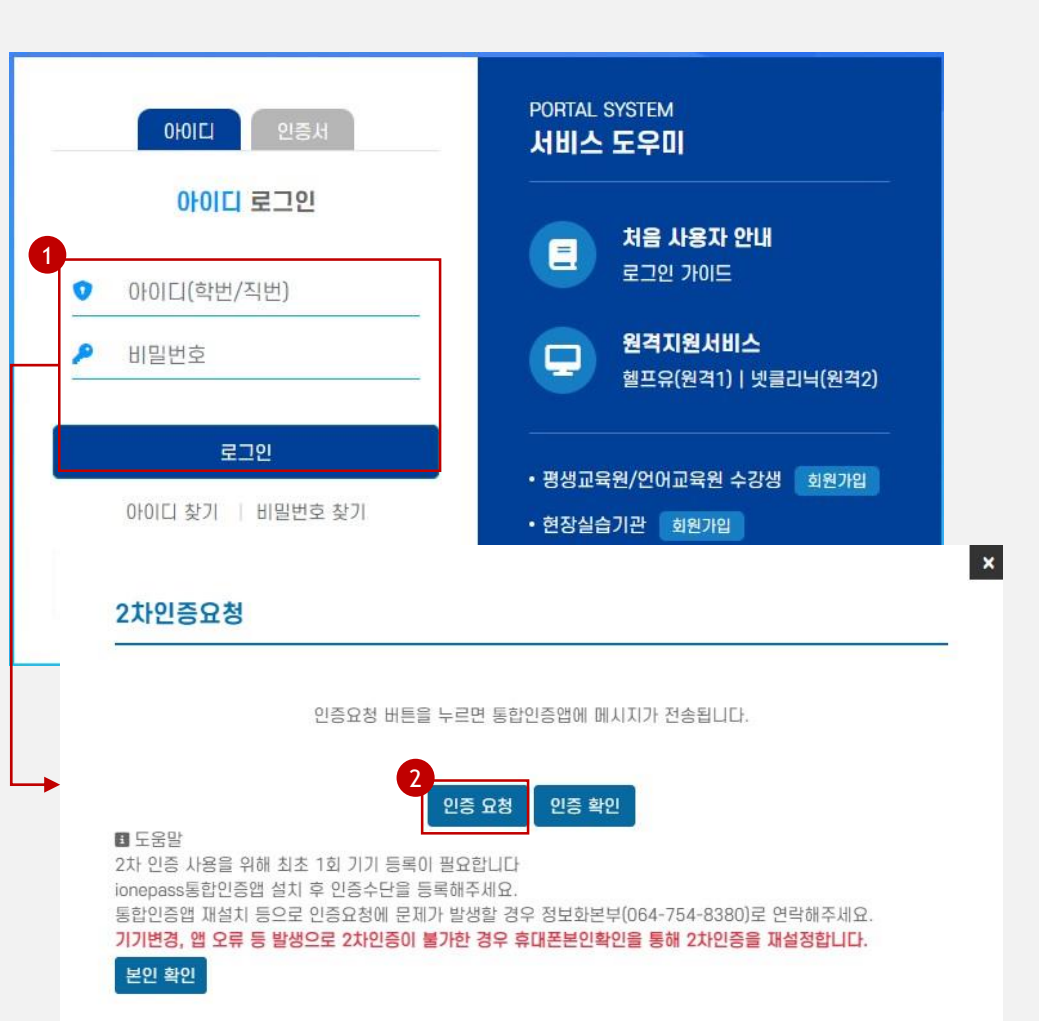

#### 📿 Explanation

 아이디 / 비밀번호 입력 후 로그인 버튼을 클릭하면 2차인증 요청 화면이 제공됩니다.

2. [인증요청] 버튼을 클릭합니다.

## 2차인증 로그인 (2/2)

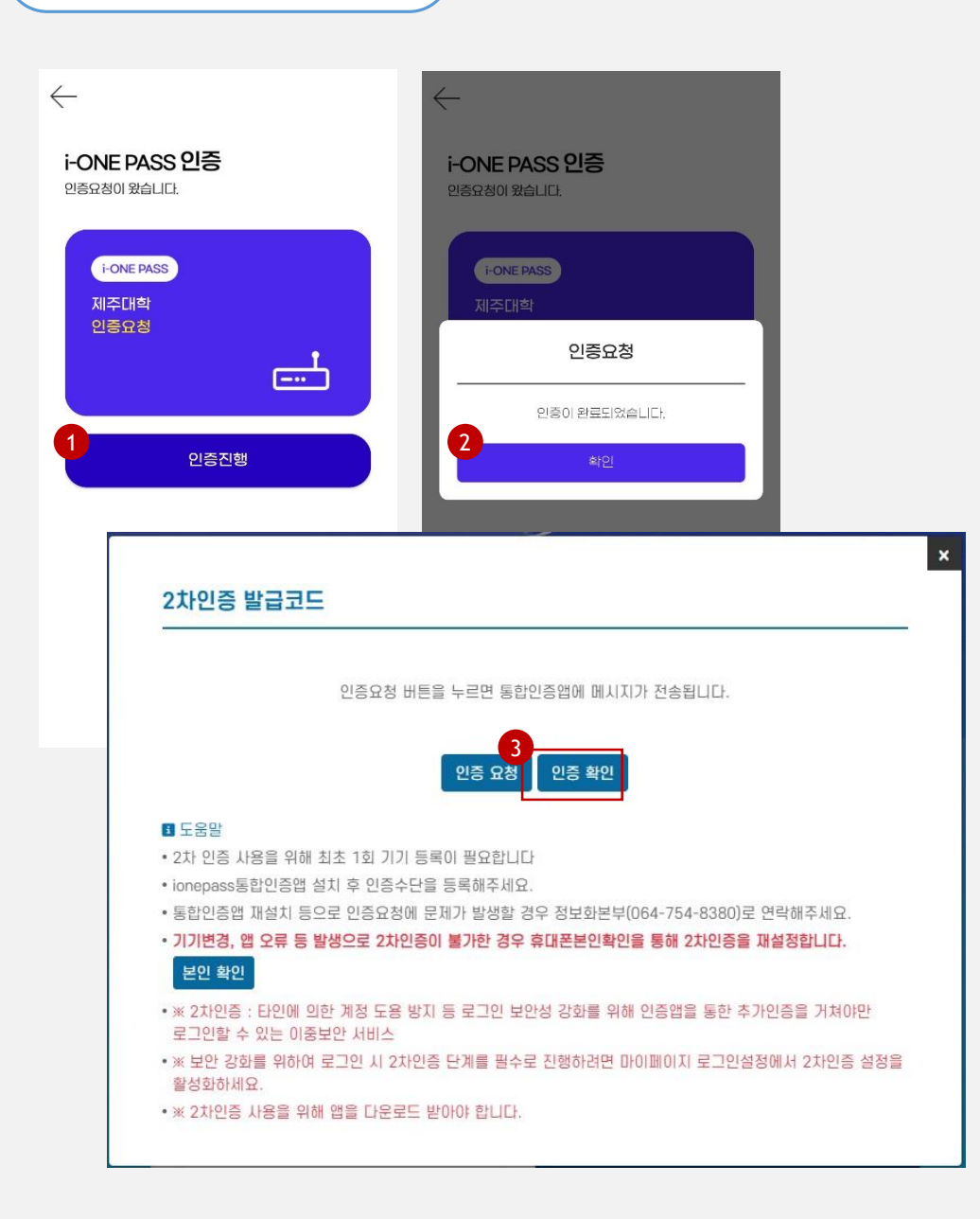

📿 Explanation

 스마트폰 2차인증 앱에서 인증요청을 확 인하고 [인증진행] 버튼을 클릭합니다.

기 설정한 인증수단으로 인증을 완료합니
 다.

3. 2차인증이 완료되고 포털 메인화면으로
 이동합니다.

# 로그인 후 2차인증 시

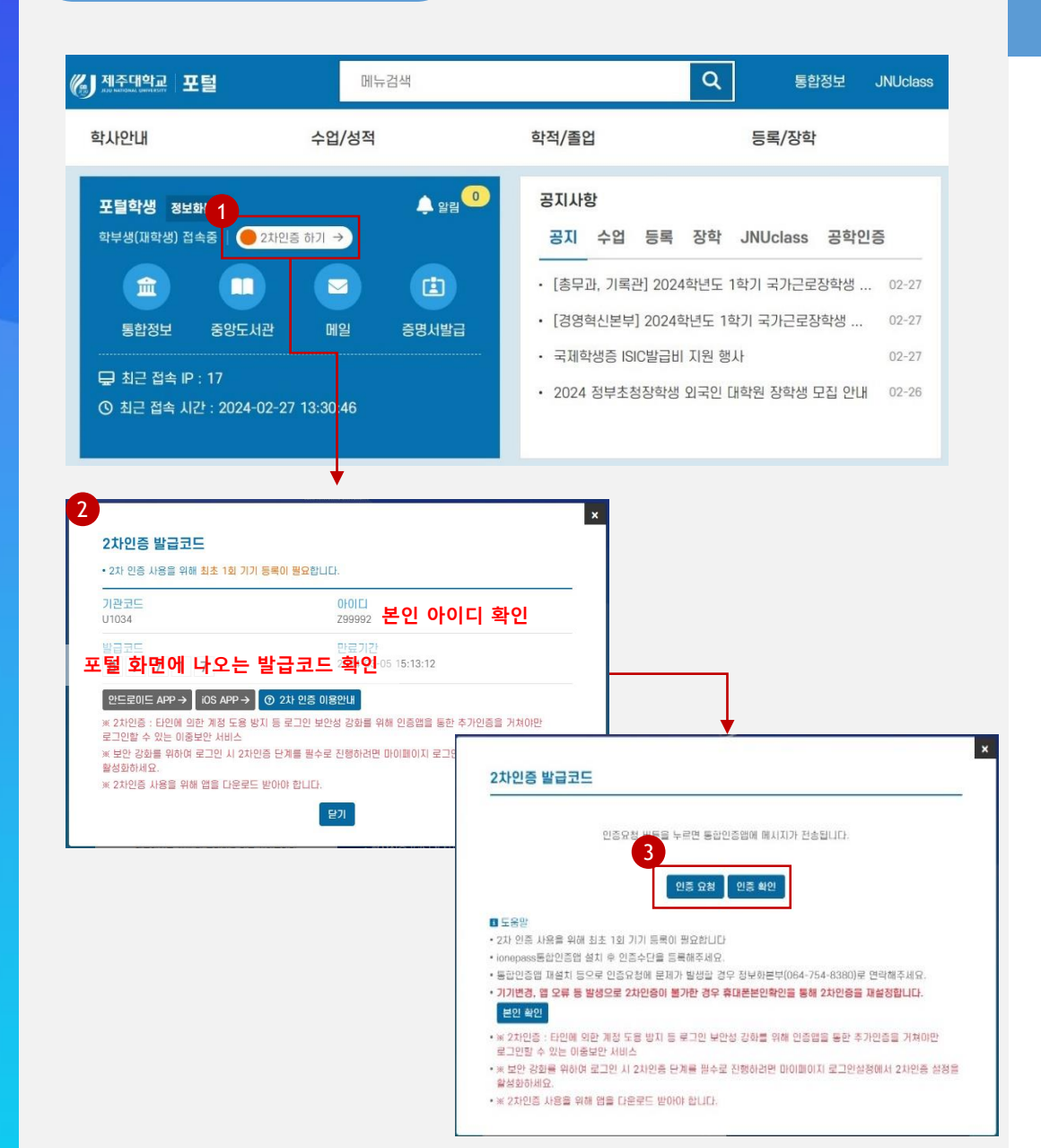

#### 📿 Explanation

 포털 로그인 후 2차인증이 필요한 경우 포털 메인화면에서 "2차인증하기" 버튼을 클릭합니다.

2. 2차인증 기기 미등록자인 경우 기기 등록을 진행합니다. (7~9페이지 참고)

3. 2차인증 기기 등록자인 경우 2차인증요청을 진행합니다. (10~11페이지 참고)

로

ュ

인

화

면

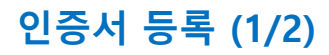

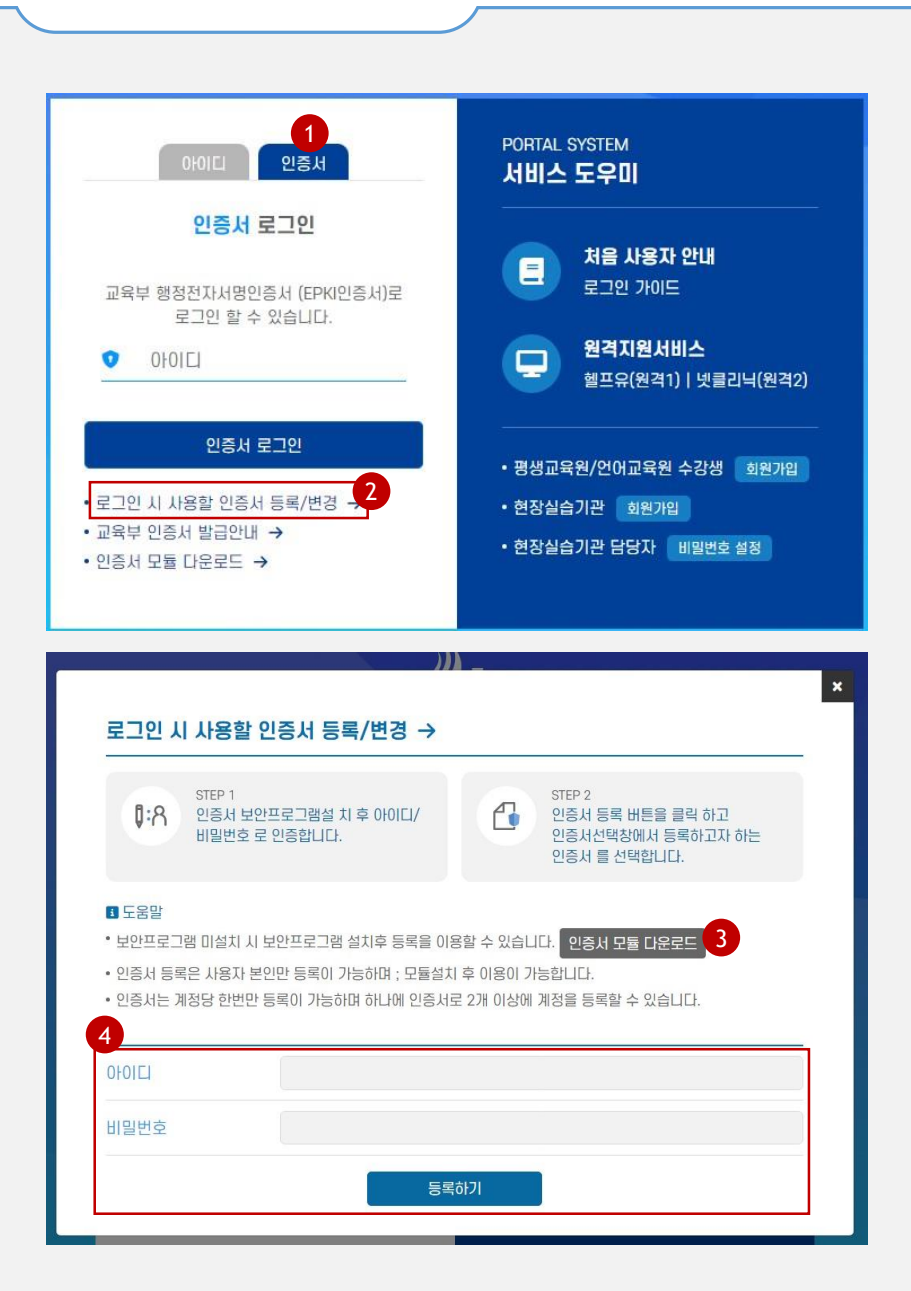

#### 📿 Explanation

1. 인증서 로그인을 위하여 보안프로그램 설
 치 및 인증서 등록이 필요합니다.

2. 인증서 로그인 화면에서 [로그인 시 사용 할 인증서 등록/변경] 버튼을 클릭합니다.

 3. [인증서 모듈 다운로드]를 클릭하여 보안 프로그램을 설치합니다. (자동 설치가 안 되는 경우)

 1. 인증서 등록 화면에서 아이디(직번), 비밀 번호를 입력하고 [등록] 버튼을 클릭합니 다.

| and the second second s |                  | 교육부 전자사  | 명인중센터 🔀 | ( <mark></mark> |  |
|----------------------------------------------------------------------------------------------------|------------------|----------|---------|-----------------|--|
|                                                                                                    | _                |          |         |                 |  |
|                                                                                                    |                  | 인증서입력    | (전자년명)  |                 |  |
| alinger,                                                                                                    |                  | LOME     | Ksign   |                 |  |
| 인증서 위치                                                                                                    |                  |          |         |                 |  |
|                                                                                                    |                  |          |         |                 |  |
|                                                                                                    |                  |          |         |                 |  |
| [하느니스크]                                                                                                    | 이동식니스크 서상토근      | 보안토큰     | 유내폰     |                 |  |
| 6                                                                                                    |                  |          |         |                 |  |
| 구분                                                                                                    | 사용자              | 만료일      | 발급자     | 응자 안내           |  |
| 🔛 일반인증서                                                                                                    | 850테스트유효001      | 2025-09  | 교육부     | 7101⊏           |  |
| 🔛 일반인증서                                                                                                    | 850테스트폐지001      | 2025-12  | 교육부     | 2101            |  |
| 🔛 특수목적용                                                                                                    | z1234569(특목용테스트) | 2024-06  | 교육부     |                 |  |
| 🔛 전자관인                                                                                                    | 테스트초등학교          | 2025-12  | 교육부     | 스크              |  |
| 🔛 컴퓨터용                                                                                                    | SVRZ1234567094   | 2025-06  | 교육부     | <br>54-8391     |  |
|                                                                                                    |                  |          |         |                 |  |
| 인증서 보기                                                                                                    | 이즐서 암ㅎ는 대소무지     | 내 년부드 들네 |         |                 |  |
| 이즈니 개즈                                                                                                    |                  |          |         | EE              |  |
| 284 88                                                                                                    | 인증서 암호           |          |         | 54-3031         |  |
|                                                                                                    |                  |          |         |                 |  |

## 📿 Explanation

 5. 인증서 선택 화면에서 등록하려는 인증서 를 선택하여 인증서 암호를 입력하여 등록 을 완료합니다.

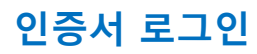

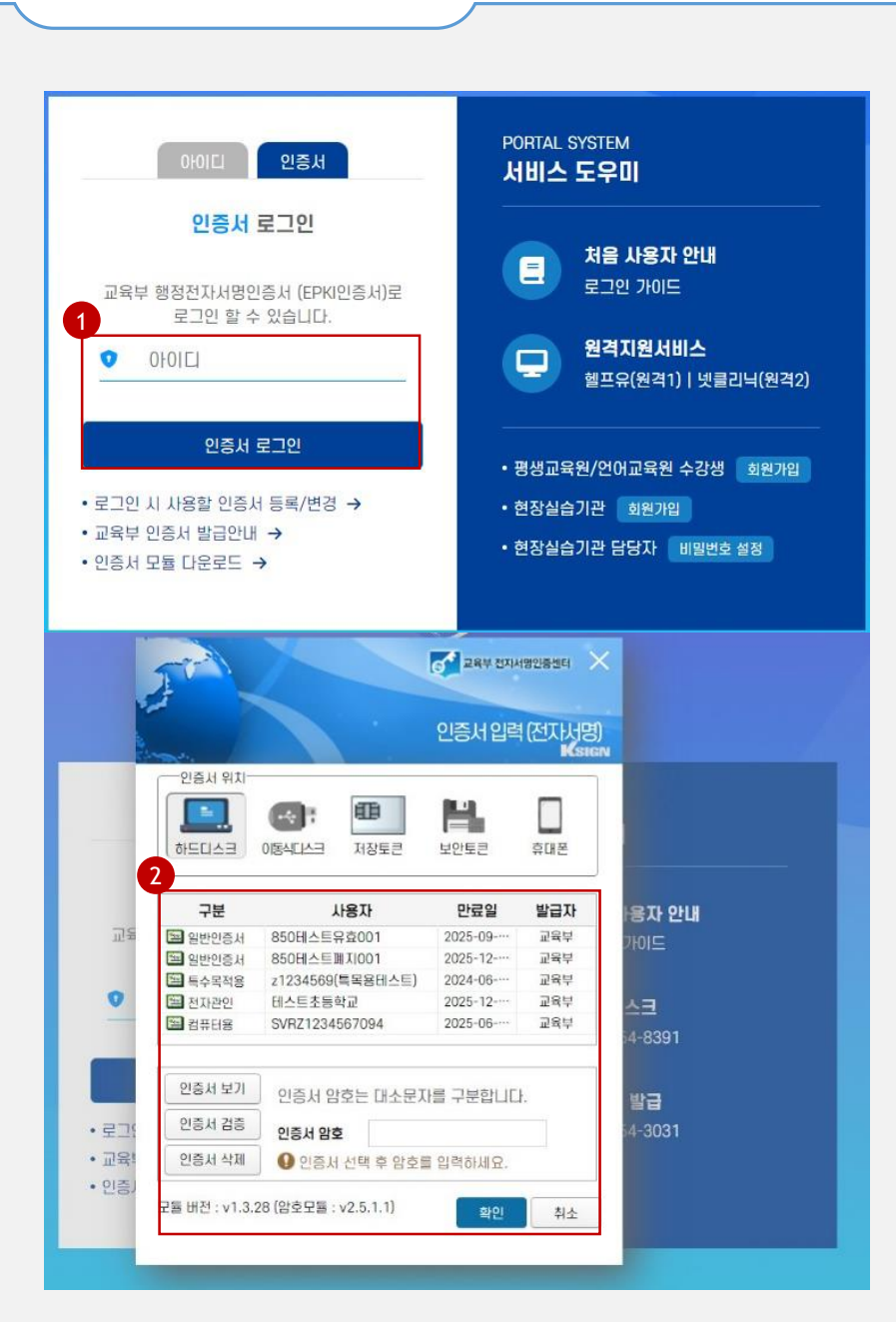

#### 📿 Explanation

1. 아이디(직번)을 입력하고 [인증서 로그인] 버튼을 클릭합니다.

- 2. 인증서 로그인 화면에서 인증서 선택 및
  인증서 암호를 입력하여 로그인을 진행합
  니다.
- 인증서 암호가 일치하면 포털 메인화면으 로 이동합니다.